# PORTAL EXTERIOR PARA EMPRESAS

## Manual de Usuario

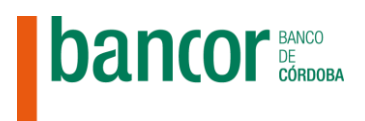

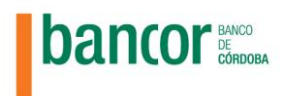

| P | DRTAL EXTERIOR PARA EMPRESAS             | 3   |
|---|------------------------------------------|-----|
|   | Requisitos del sistema:                  | . 4 |
|   | Registrarse y Activar Usuario            | . 4 |
|   | Reenviar Link para Activación de Usuario | . 6 |
|   | Resetear Contraseña                      | . 7 |
|   | Reenviar Link para Modificar Contraseña  | . 9 |
|   | Caducidad de Contraseña                  | 11  |
|   | Ingresar al Portal                       | 12  |
|   | Adherir un Servicio                      | 14  |
|   | Modificar Contraseña                     | 16  |
|   | Contactar con personal del Banco         | 18  |
|   | Cerrar la Sesión                         | 19  |
|   | Expiración de Sesión                     | 20  |
|   |                                          |     |

| Realizado por:                              | Fecha:  |
|---------------------------------------------|---------|
| Departamento de Gestión de Implementaciones | 08/2020 |

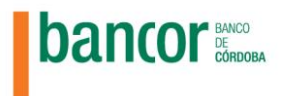

## PORTAL EXTERIOR PARA EMPRESAS

El Portal Exterior para Empresas provee a las empresas clientes de Bancor un único punto de acceso a los aplicativos del banco.

El acceso se realiza desde la web Bancor en la pestaña EMPRESAS-> APLICACIONES

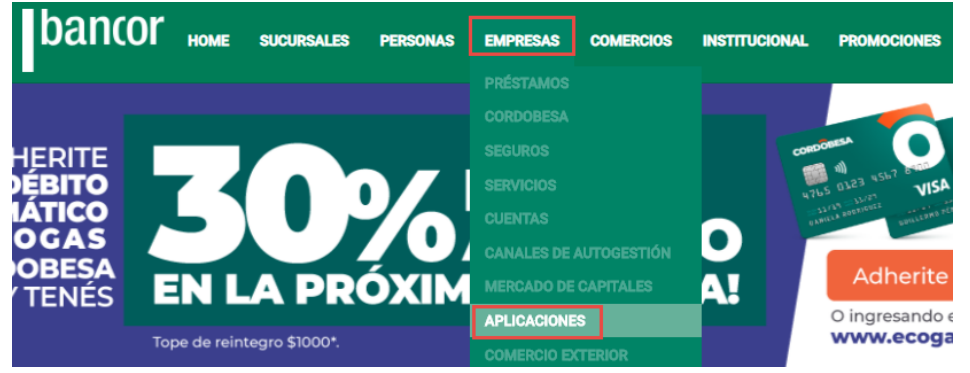

Desde allí cada empresa deberá seleccionar el aplicativo al que desea ingresar haciendo clic en el link "Ingresar" correspondiente a cada sistema:

| Aplicaciones           |   |                                              |
|------------------------|---|----------------------------------------------|
| PRÉSTAMOS<br>CORDOBESA | > | Aplicaciones                                 |
| SEGUROS                |   |                                              |
| SERVICIOS              | > | Sistema Integral de Acreditaciones y Débitos |
| CUENTAS                | > | Aplicaciones Bancor                          |
| CANALES DE AUTOGESTION | > | Ingresar                                     |
| MERCADO DE CAPITALES   |   |                                              |
| APLICACIONES           |   |                                              |
| COMERCIO EXTERIOR      | > | Sistema de Transferencia de Archivos         |
| DE UNA!                |   | Aplicaciones Bancor<br>Ingresar              |

Sistema de Declaración de depósitos para Mutuales y Cooperativas Aplicaciones Bancor

A continuación accederá a la página principal del Portal donde deberá ingresar el usuario y contraseña provisto por el Banco:

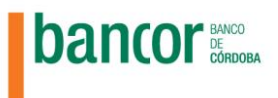

|                                                                                                    | bancor                                                                                                    |
|----------------------------------------------------------------------------------------------------|----------------------------------------------------------------------------------------------------|
| Bienvenido<br>Desde aquí Ud. podrá utili<br>Lo                                                                                                    | o al Portal para Empresas del Banco de Córdoba.<br>izar o adherirse a los servicios que ofrecemos para su Empresa.<br>invitamos a ser parte de ésta experiencia. |
| Si aún no se ha registrado seleccione "REGISTRARSE"<br>Si ya se encuentra registrado seleccione "NGRESAR"<br>Si ha olvidado su contraseña o no pudo activarse, ingrese a la | sección Preguntas Frecuentes                                                                                                    |
|                                                                                                    | CUIT de la empresa                                                                                                    |
|                                                                                                    | CUIT/CUIL del operador                                                                                                    |
|                                                                                                    | Contraseña                                                                                                    |

#### Requisitos del sistema:

Para poder acceder al portal correctamente deberá utilizar los siguientes navegadores:

- ✓ Navegador Chrome versión 56 o superior
- ✓ Navegador Internet Explorer Versión 11 o superior
- ✓ Navegador FireFox versión 50 o superior
- ✓ Navegador Edge

NOTA: todos los aplicativos a los que podrá acceder desde el Portal poseen los mismos requisitos de navegador excepto el SISTEMA DE DEPÓSITO DE CHEQUES ONLINE que solo es compatible con Navegador Internet Explorer Versión 11 o superior

#### Registrarse y Activar Usuario

Para crear una cuenta para utilizar los servicios del portal deberá:

1. Presionar en el enlace de "Registrarse" o en el botón "Registrarse" que se encuentra en la página de inicio del portal.

| Bienvenido<br>Desde aquí Ud. podrá utili:<br>Lo i                                                                                                    | Bienvenido al Portal para Empresas del Banco de Córdoba.<br>Desde aquí Ud. podrá utilizar o adherirse a los servicios que ofrecemos para su Empresa.<br>Lo invitamos a ser parte de ésta experiencia. |  |  |  |
|----------------------------------------------------------------------------------------------------|----------------------------------------------------------------------------------------------------|--|--|--|
| Si aún no se ha registrado seleccione [REGISTRARSE']<br>Si ya se encuentra registrado seleccione "INGRESAR"<br>Si ha olvidado su contraseña o no pudo activarse, ingrese a la t | sección Preguntas Frecuentes                                                                                                    |  |  |  |
|                                                                                                    | CUIT de la empresa                                                                                                    |  |  |  |
|                                                                                                    | CUIT/CUIL del operador                                                                                                    |  |  |  |
|                                                                                                    | Contraseña                                                                                                    |  |  |  |
|                                                                                                    | No soy un robot                                                                                                    |  |  |  |

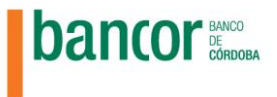

- 2. Acceder a la solicitud de Registro.
- 3. Completar los siguientes datos:

CUIT de la Empresa, CUIT/CUIL del operador E-mail Confirmación de E-mail Contraseña Confirmación de Contraseña Aceptar Términos y Condiciones Validar el código captcha

4. Seleccionar el botón "Registrarse" y visualizar un mensaje de registro correcto.

| Su Clave deberá contener al menos 8 caracteres incluyendo letras y números. No<br>deberá contener su Nro.de CUIT o CUIL, así como tampoco secuencias de números<br>o letras.<br>Términos y Condiciones<br>Notificación de Política Global de Privacidad de Datos Personales<br>Manifiesto que me he impuesto de los términos y condiciones que rigen "El Sistema", las que<br>declaro conocer y aceptar. Asimismo manifiesto que he suscripto las solicitudes de adhesión al<br>Servicio y los Anexos Operativos y que obra en mi poder una copia de los mismos. | Su Clave deberá contener al menos 8 caracteres incluyendo letras y números. No deberá contener su Nro.de CUIT o CUIL, así como tampoco secuencias de números o letras.<br>Términos y Condiciones<br>Notificación de Política Global de Privacidad de Datos Personales<br>Manifiesto que me he impuesto de los términos y condiciones que rigen "El Sistema", las que declaro conocer y aceptar. Asimismo manifiesto que he suscripto las solicitudes de adhesión al servicio y los Anexos Operativos y que obra en mi poder una copia de los mismos.<br>Image: Continue and the continue additional de Datos Personales<br>Montificación de Política Global de Privacidad de Datos Personales<br>Manifiesto que me he impuesto de los términos y condiciones que rigen "El Sistema", las que declaro conocer y aceptar. Asimismo manifiesto que he suscripto las solicitudes de adhesión al servicio y los Anexos Operativos y que obra en mi poder una copia de los mismos.<br>Image: Continue additional de Continue additional de Continue additionadditional de Continue additionadd | •••••                                                                                                    | •••••                                                                                                    |
|----------------------------------------------------------------------------------------------------|----------------------------------------------------------------------------------------------------|----------------------------------------------------------------------------------------------------|----------------------------------------------------------------------------------------------------|
| Su Clave deberá contener al menos 8 caracteres incluyendo letras y números. No<br>deberá contener su Nro.de CUIT o CUIL, así como tampoco secuencias de números<br>o letras.                                                                                                    | Su Clave deberá contener al menos 8 caracteres incluyendo letras y números. No deberá contener su Nro.de CUIT o CUIL, así como tampoco secuencias de números o letras.                                                                                                    |                                                                                                    |                                                                                                    |
| Términos y Condiciones<br>Notificación de Política Global de Privacidad de Datos Personales<br>Manifiesto que me he impuesto de los términos y condiciones que rigen "El Sistema", las que<br>declaro conocer y aceptar. Asimismo manifiesto que he suscripto las solicitudes de adhesión al<br>Servicio y los Anexos Operativos y que obra en mi poder una copia de los mismos.                                                                                                    | Términos y Condiciones         Notificación de Política Global de Privacidad de Datos Personales         Manifiesto que me he impuesto de los términos y condiciones que rigen "El Sistema", las que declaro conocer y aceptar. Asimismo manifiesto que he suscripto las solicitudes de adhesión al Servicio y los Anexos Operativos y que obra en mi poder una copia de los mismos.         ✓       Aceptar Términos y Condiciones         ✓       No soy un robot         ✓       No soy un robot         ✓       No soy un robot         ✓       No soy un robot         ✓       No soy un robot         ✓       No soy un robot                                                                                                    | Su Clave deberá contener al menos 8 ca<br>deberá contener su Nro.de CUIT o CUIL, a<br>o letras.                                                                                                    | aracteres incluyendo letras y números. No<br>así como tampoco secuencias de números                                                                           |
| Términos y Condiciones<br>Notificación de Política Global de Privacidad de Datos Personales<br>Manifiesto que me he impuesto de los términos y condiciones que rigen "El Sistema", las que<br>declaro conocer y aceptar. Asimismo manifiesto que he suscripto las solicitudes de adhesión al<br>Servicio y los Anexos Operativos y que obra en mi poder una copia de los mismos.                                                                                                    | Términos y Condiciones         Notificación de Política Global de Privacidad de Datos Personales         Manifiesto que me he impuesto de los términos y condiciones que rigen "El Sistema", las que declaro conocer y aceptar. Asimismo manifiesto que he suscripto las solicitudes de adhesión al sorvicio y los Anexos Operativos y que obra en mi poder una copia de los mismos.         ✓       Aceptar Términos y Condiciones         ✓       No soy un robot                                                                                                    |                                                                                                    |                                                                                                    |
| Notificación de Política Global de Privacidad de Datos Personales<br>Manifiesto que me he impuesto de los términos y condiciones que rigen "El Sistema", las que<br>declaro conocer y aceptar. Asimismo manifiesto que he suscripto las solicitudes de adhesión al<br>Servicio y los Anexos Operativos y que obra en mi poder una copia de los mismos.                                                                                                    | Notificación de Política Global de Privacidad de Datos Personales<br>Manifiesto que me he impuesto de los términos y condiciones que rigen "El Sistema", las que<br>declaro conocer y aceptar. Asimismo manifiesto que he suscripto las solicitudes de adhesión al<br>servicio y los Anexos Operativos y que obra en mi poder una copia de los mismos.<br>Aceptar Términos y Condiciones<br>No soy un robot<br>VOLVER<br>REGISTRARSE                                                                                                    | Términos y Condiciones                                                                                                    |                                                                                                    |
| Servicio y los Anexos Operativos y que obra en mi poder una copia de los mismos.                                                                                                    | Servicio y los Anexos Operativos y que obra en mi poder una copia de los mismos.           Image: Condiciones           Image: Condiciones                                                                                                    |                                                                                                    |                                                                                                    |
|                                                                                                    | <ul> <li>Aceptar Términos y Condiciones</li> <li>No soy un robot</li> <li>Privacidad - Condiciones</li> <li>VOLVER</li> <li>REGISTRARSE</li> </ul>                                                                                                    | Notificación de Política Global de Privacidad de<br>Manifiesto que me he impuesto de los términos                                                                                                    | Datos Personales<br>9 y condiciones que rigen "El Sistema", las que<br>9 gue ha guescista las aclicitudes da adhasión al                                      |
| Aceptar Términos y Condiciones                                                                                                    | VOLVER                                                                                                    | Notificación de Política Global de Privacidad de<br>Manifiesto que me he impuesto de los términos<br>declaro conocer y aceptar. Asimismo manifiesto<br>Servicio y los Anexos Operativos y que obra en n                                                                                                    | Datos Personales<br>s y condiciones que rigen "El Sistema", las que<br>o que he suscripto las solicitudes de adhesión al<br>mi poder una copia de los mismos. |
|                                                                                                    | VOLVER REGISTRARSE                                                                                                    | Notificación de Política Global de Privacidad de<br>Manifiesto que me he impuesto de los términos<br>declaro conocer y aceptar. Asimismo manifiesto<br>Servicio y los Anexos Operativos y que obra en r<br>Ø Aceptar Términos y Condiciones                                                                                                    | Datos Personales<br>s y condiciones que rigen "El Sistema", las que<br>o que he suscripto las solicitudes de adhesión al<br>mi poder una copia de los mismos. |
|                                                                                                    | VOLVER                                                                                                    | Notificación de Política Global de Privacidad de<br>Manifiesto que me he impuesto de los términos<br>declaro conocer y aceptar. Asimismo manifiesto<br>Servicio y los Anexos Operativos y que obra en r<br>Aceptar Términos y Condiciones                                                                                                    | Datos Personales<br>s y condiciones que rigen "El Sistema", las que<br>o que he suscripto las solicitudes de adhesión al<br>mi poder una copia de los mismos. |
| No soy un robot                                                                                                    | REGISTRARSE                                                                                                    | Notificación de Política Global de Privacidad de<br>Manifiesto que me he impuesto de los términos<br>declaro conocer y aceptar. Asimismo manifiesto<br>Servicio y los Anexos Operativos y que obra en r<br>Control de Control de Contro | Datos Personales<br>a y condiciones que rigen "El Sistema", las que<br>o que he suscripto las solicitudes de adhesión al<br>mi poder una copia de los mismos. |
| No soy un robot                                                                                                    |                                                                                                    | Notificación de Política Global de Privacidad de<br>Manifiesto que me he impuesto de los términos<br>declaro conocer y aceptar. Asimismo manifiesto<br>Servicio y los Anexos Operativos y que obra en r<br>C Aceptar Términos y Condiciones<br>No soy un robot<br>reC.<br>Privacidad- Co                                                                                                    | Datos Personales<br>s y condiciones que rigen "El Sistema", las que<br>o que he suscripto las solicitudes de adhesión al<br>mi poder una copia de los mismos. |

Se muestra el siguiente mensaje de confirmación:

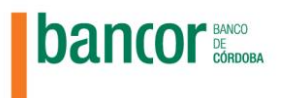

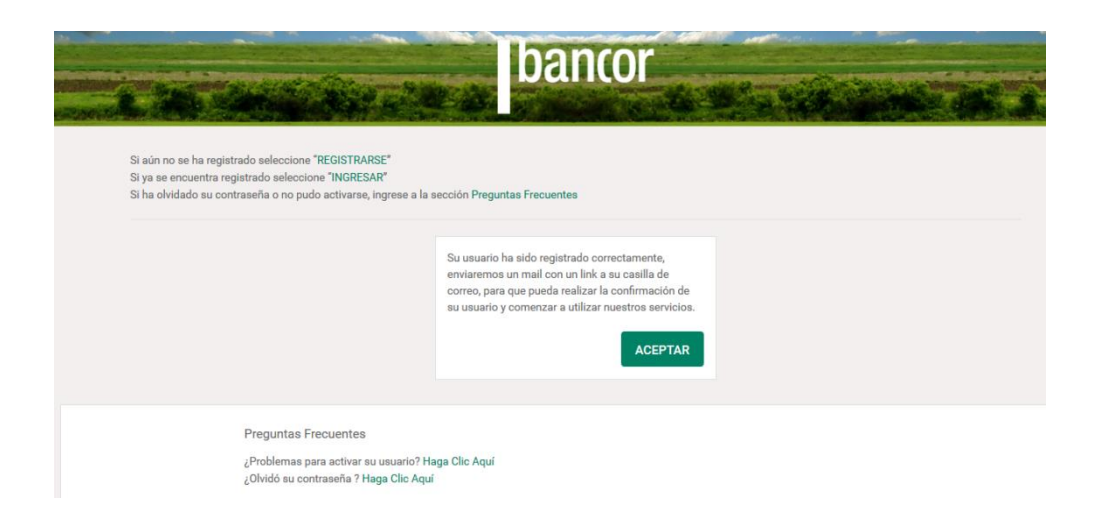

5. Acceder al link enviado a la casilla de correo correspondiente para activar el usuario.

## Reenviar Link para Activación de Usuario

Si por algún motivo necesita re enviar el link para activar el usuario deberá seguir los siguientes pasos:

1. Ingresar a la Sección de Preguntas Frecuentes: ¿Problemas para Activar su usuario?

|                                                                                                    | CUIT/CUIL del operador |
|----------------------------------------------------------------------------------------------------|------------------------|
|                                                                                                    | Contraseña             |
|                                                                                                    | No soy un robot        |
|                                                                                                    | REGISTRARSE INGRESAR   |
| Preguntas Frecuentes<br>¿Problemas para activar su usuario? Haga Clic a<br>¿Olvidó su contraseña ? Haga Clic Aquí<br>Descargar manual de usuario. | Aquí                   |

- 2. Acceder a la solicitud de reenvío del Link de activación y completar: CUIT de la Empresa y CUIT/CUIL del operador
- 3. Enviar el formulario y visualizar un mensaje que indica que se envió el correspondiente link.
- 4. Ingresar al link reenviado por mail y activar así el usuario.

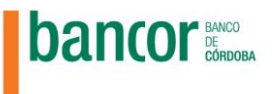

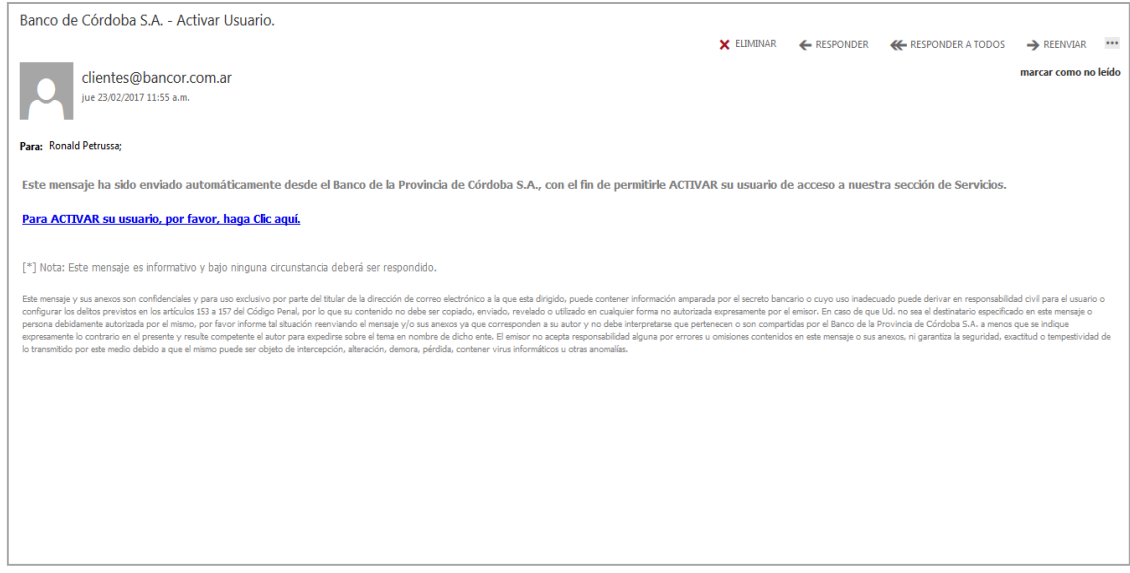

5. Posteriormente visualizará un mensaje que indica que se realizó la activación correctamente.

| 1.10                                                                                                    | bancor                                                                                                    |
|----------------------------------------------------------------------------------------------------|----------------------------------------------------------------------------------------------------|
| Si aún no se ha registrado seleccione "REGIS<br>Si ya se encuentra registrado seleccione "INC<br>Si ha olvidado su contraseña o no pudo activ | TRARSE"<br>RFSAR"<br>arse, Ingrese a la sección Preguntas Frecuentes                                                                 |
|                                                                                                    | Su usuario ha sido activado correctamente. A partir<br>de ahora ud. podrá comenzar a utilizar nuestros<br>servicios. Muchas Gracias. |
|                                                                                                    |                                                                                                    |

#### Resetear Contraseña

Una vez registrado en el Portal el cliente deberá resetear la contraseña por única vez, esto implica cambiar la asignada por el sistema por una personal.

- Se intenta ingresar al Portal por primera vez.
- Se solicitan los datos y la contraseña.

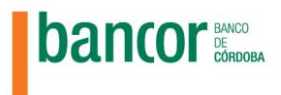

| Bienvenido al Portal para Empresas del Banco de Córdoba.<br>Desde aquí Ud. podrá utilizar o adherirse a los servicios que ofrecemos para su Empresa.<br>Lo invitamos a ser parte de ésta experiencia.<br>Si eia no se ha registrado seleccione "REGISTRARSE"<br>Si as encuentar registrado seleccione "NORESAT"<br>Si as encuentar registrado seleccione "NORESAT"<br>Si as encuentar registrado seleccione "NORESAT"<br>Si as encuentar registrado seleccione "NORESAT"<br>Si as encuentar registrado seleccione "NORESAT"<br>Si as encuentar registrado seleccione "NORESAT"<br>Si as encuentar registrado seleccione "NORESAT"<br>Si as encuentar registrado seleccione "NORESAT"<br>Si as encuentar registrado seleccione "NORESAT"<br>Si as encuentar registrado seleccione "NORESAT"<br>Si as encuentar registrado seleccione "NORESAT"<br>Si as encuentar registrado seleccione "NORESAT"<br>Si as encuentar registrado seleccione "NORESAT"<br>Si as encuentar encuentaria encuentaria encue |                                                                                                    |                                                                                                    |
|----------------------------------------------------------------------------------------------------|----------------------------------------------------------------------------------------------------|----------------------------------------------------------------------------------------------------|
| St win no se ha registrado seleccione "NGRESARS"         By as encuentra registrado seleccione "NGRESARS"         St dividado su contraseña o no pudo activarse, ingrese a la sección Preguntas Frecuentes         CUIT de la empresa         Si opogo253675         CUIT/CUIL del operador         30999253675         Contraseña         Excitator su usanto Preguntas Frecuentes                                                                                                    | Bienvenidc<br>Desde aquí Ud. podrá utili<br>Lo i                                                                                                    | o al Portal para Empresas del Banco de Córdoba.<br>izar o adherirse a los servicios que ofrecemos para su Empresa.<br>invitamos a ser parte de ésta experiencia. |
| CUIT de la empresa         3099253675         CUIT/CUIL del operador         30999253675         Contraseña         Contraseña <th>Si aún no se ha registrado seleccione "REGISTRARSE"<br/>Si ya se encuentra registrado seleccione "INGRESAR"<br/>Si ha olvidado su contraseña o no pudo activarse, ingrese a la</th> <th>sección Preguntas Frecuentes</th>                                                                                                    | Si aún no se ha registrado seleccione "REGISTRARSE"<br>Si ya se encuentra registrado seleccione "INGRESAR"<br>Si ha olvidado su contraseña o no pudo activarse, ingrese a la | sección Preguntas Frecuentes                                                                                                    |
| Preguntas Frecuentes<br>¿Problemas para activar su usuario? Haga Clic Aquí                                                                                                    |                                                                                                    | CUIT de la empresa<br>30999253675<br>CUIT/CUIL del operador<br>30999253675<br>Contraseña<br>                                                                     |
| Zulvido su contrasena / Haga Cilc Adul                                                                                                    | Preguntas Frecuentes<br>¿Problemas para activar su usuario? Haga Clic Aquí<br>¿Olvidó su contraseña ? Haga Clic Aquí                                                         |                                                                                                    |

- Se redirecciona al cliente a una página de "Reseteo de Contraseña", para que modifique su clave.

| VIOLINI                        |           |                                      |
|--------------------------------|-----------|--------------------------------------|
| ará la información al sector a | utorizado |                                      |
|                                |           |                                      |
|                                |           |                                      |
|                                |           |                                      |
|                                |           |                                      |
|                                |           |                                      |
|                                |           |                                      |
|                                |           |                                      |
|                                |           |                                      |
|                                |           |                                      |
| iia                            | TASEINA   | Ita información al sector autorizado |

- Se realiza la modificación de la clave, en la siguiente pantalla, hacer clic en "Aceptar"

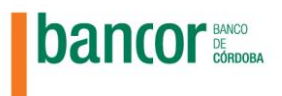

| Si aún no se ha registrado seleccione "REGISTRARSE"<br>Si ya se encuentra registrado seleccione "INGRESAR"<br>Si ha olvidado su contraseña o no pudo activarse, ingrese a la | sección Preguntas Frecuentes                                           |
|----------------------------------------------------------------------------------------------------|------------------------------------------------------------------------|
|                                                                                                    | La contraseña ha sido modificada correctamente.                        |
| Preguntas Frecuentes<br>¿Problemas para activar su usuario? Haga Clic Aquí<br>¿Olvidó su contraseña ? Haga Clic Aquí                                                         |                                                                        |
| © 2017 Banco d                                                                                                    | e Córdoba S.A. © Todos los derechos reservados. 0810 777 BANCOR (2262) |

A continuación se permite el acceso a los servicios disponibles.

| bancor               |                                               |                                          |
|----------------------|-----------------------------------------------|------------------------------------------|
| PORTAL EMPRESAS      | SERVICIOS                                     |                                          |
| PERFIL               |                                               |                                          |
| MODIFICAR CONTRASEÑA | B                                             | Ø                                        |
|                      | SISTEMA INTEGRAL DE ACREDITACIONES            | SISTEMA DE INTERCAMBIO DE ARCHIVOS       |
| CERRAR SESIÓN        | MÁSINFO > INGRESAR                            | MÁSINFO > INGRESAR                       |
| PORTAL EMPRESAS      |                                               |                                          |
|                      | ( <b>0</b> )                                  | ß                                        |
|                      | SISTEMA DECLARACIÓN DE VALORES A<br>DEPOSITAR | SISTEMA DE DEPOSITO DE CHEQUES<br>ONLINE |
|                      | MÁSINFO > INGRESAR                            | MÁS INFO > ADHERIR                       |
|                      |                                               |                                          |

#### Reenviar Link para Modificar Contraseña

La contraseña de acceso al Portal se bloqueará al ingresarla tres veces de manera incorrecta. Para modificar la contraseña por olvido o bloqueo de la misma, deberá:

- Ingresar a la Sección de Preguntas Frecuentes: ¿Olvidó su contraseña ?.
- Acceder a la solicitud de recuperación de contraseña.
- Completar los siguientes datos: CUIT de la Empresa y CUIT/CUIL del operador

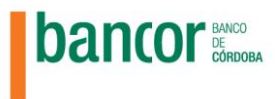

| ii aún no se ha registrado seleccione "REGISTRARSE"<br>iy as e encuentra registrado seleccione "INGRESAP"<br>ii ha olvidado su contraseña o no pudo activarse, ingrese a la sección Preguntas Frecuentes<br>CUIT de la empresa<br>30999050510<br>CUIT/CUIL del operador<br>1111111118<br>VOLVER ENVIAR |                                                       |                                        |        |  |
|----------------------------------------------------------------------------------------------------|-------------------------------------------------------|----------------------------------------|--------|--|
| i ya se encuentra registrado seleccione "INGRESAR"<br>i ha olvidado su contraseña o no pudo activarse, Ingrese a la sección Preguntas Frecuentes<br>CUIT de la empresa<br>30999050510<br>CUIT/CUIL del operador<br>1111111118<br>VOLVER ENVIAR                                                         | i aún no se ha registrado seleccione "REGISTRARSE     | ,                                      |        |  |
| i ha olvidado su contraseña o no pudo activarse, ingrese a la sección Preguntas Frecuentes          CUIT de la empresa         30999050510         CUIT/CUIL del operador         111111118         VOLVER         ENVIAR                                                                              | i ya se encuentra registrado seleccione "INGRESAR"    |                                        |        |  |
| CUIT de la empresa<br>30999050510<br>CUIT/CUIL del operador<br>1111111118<br>VOLVER ENVIAR                                                                                                    | ŝi ha olvidado su contraseña o no pudo activarse, ing | rese a la sección Preguntas Frecuentes |        |  |
| CUIT de la empresa<br>30999050510<br>CUIT/CUIL del operador<br>1111111118<br>VOLVER ENVIAR                                                                                                    |                                                       |                                        |        |  |
| CUIT de la empresa<br>30999050510<br>CUIT/CUIL del operador<br>1111111118<br>VOLVER ENVIAR                                                                                                    |                                                       |                                        |        |  |
| 3099050510<br>CUIT/CUIL del operador<br>111111118<br>VOLVER ENVIAR                                                                                                    |                                                       | CUIT de la empresa                     |        |  |
| CUIT/CUIL del operador<br>1111111118<br>VOLVER ENVIAR                                                                                                    |                                                       | 30999050510                            |        |  |
| CUIT/CUIL del operador<br>1111111118<br>VOLVER ENVIAR                                                                                                    |                                                       |                                        |        |  |
| 1111111118<br>VOLVER ENVIAR                                                                                                    |                                                       | CUIT/CUIL del operador                 |        |  |
| VOLVER                                                                                                    |                                                       | 1111111118                             |        |  |
| VOLVER                                                                                                    |                                                       |                                        |        |  |
| VOLVER                                                                                                    |                                                       |                                        |        |  |
|                                                                                                    |                                                       | VOLVER                                 | ENVIAR |  |
|                                                                                                    |                                                       |                                        |        |  |
|                                                                                                    |                                                       |                                        |        |  |
|                                                                                                    |                                                       |                                        |        |  |
|                                                                                                    |                                                       |                                        |        |  |
| Broquipton Froquenton                                                                                                    | Proguptas Fraguentas                                  |                                        |        |  |

¿Problemas para activar su usuario? Haga Clic Aquí ¿Olvidó su contraseña ? Haga Clic Aquí

- Enviar el formulario y visualizar un mensaje que indica que se envió el correspondiente link.

|                                                                                                    | Dancor                                                                                                 |
|----------------------------------------------------------------------------------------------------|----------------------------------------------------------------------------------------------------|
| Si aún no se ha registrado seleccione "REGISTRAF<br>Si ya se encuentra registrado seleccione "INGRES:<br>Si ha olvidado su contraseña o no pudo activarse, | ISE"<br>AR"<br>Ingrese a la sección Preguntas Frecuentes                                               |
|                                                                                                    | Se envió un correo a su dirección de mail con el link<br>correspondiente para modificar su contraseña. |
| Preguntas Frecuentes<br>¿Problemas para activar s                                                                                                    | u usuario? Haga Clic Aquí                                                                              |

- Ingresar al link enviado por mail.

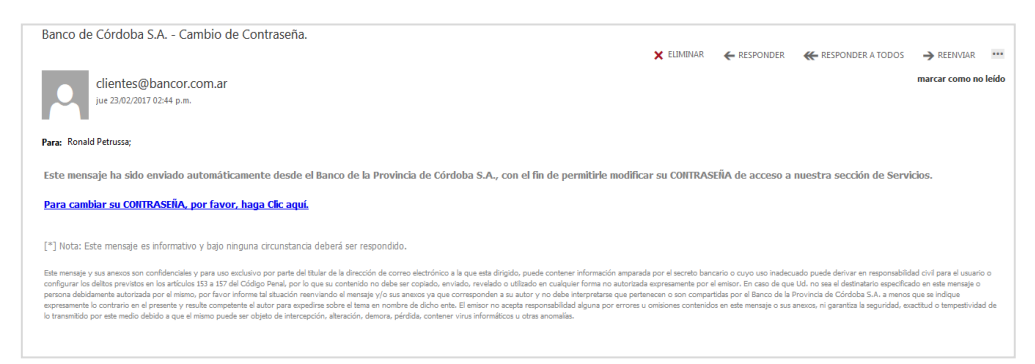

- Acceder al formulario para modificar la contraseña.

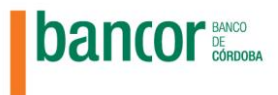

| Modifique su Contraseña                                                                                                    |
|----------------------------------------------------------------------------------------------------|
| Contraseña Nueva                                                                                                    |
|                                                                                                    |
| Repetir Contraseña Nueva                                                                                                    |
|                                                                                                    |
| Su Contraseña deberá contener al menos 8<br>caracteres incluyendo letras y números. No deberá<br>ser igual a la anterior. No deberá contener su Nro.de<br>CUIT o CUIL, así como tampoco secuencias de<br>números o letras. |
| No soy un robot                                                                                                    |
| VOLVER                                                                                                    |

- Modificar la contraseña y visualizar un mensaje que redirecciona al inicio del portal para que el usuario pueda ingresar al mismo.

|                                                                                                    | bancor                            | Station of a |
|----------------------------------------------------------------------------------------------------|-----------------------------------|--------------|
| Si aún no se ha registrado seleccione "REGISTRARSE"<br>Si ya se encuentra registrado seleccione "INGRESAR"<br>Si ha olvidado su contraseña o no pudo activarse, ingrese | a la sección Preguntas Frecuentes |              |
|                                                                                                    | tr al Inicio                      |              |
| Preguntas Frecuentes<br>¿Problemas para activar su usuario<br>¿Dividó su contraseña? Haga Cito.                                                                         | ? Haga Clic Aquí<br>Aquí          |              |

## Caducidad de Contraseña

En caso que la clave caduque, el usuario visualizará el siguiente mensaje al tratar de ingresar al portal:

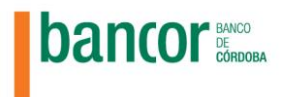

| 1. 100 Sec. 100 Sec. 10                                       | bancor                                                                  | En til state of a |
|---------------------------------------------------------------|-------------------------------------------------------------------------|-------------------|
|                                                               | CLAVE EXPIRADA                                                          |                   |
|                                                               | Sr. Cliente su contraseña ha expirado. Por favor<br>modifique la misma. |                   |
|                                                               | ACEPTAR                                                                 |                   |
| Preguntas Frecuentes<br>¿Problemas para activar su usuario? H | aga Clic Aquí                                                           |                   |

- Aceptar el mensaje y acceder a la página de "Modificación de contraseña".
- Complerar los campos correspondientes y modificar la contraseña (Ver modificación de contraseña en éste manual).

|                                                                                                    | Contraseña Actual                                                                                                    |                |
|----------------------------------------------------------------------------------------------------|----------------------------------------------------------------------------------------------------|----------------|
| buntor                                                                                                    | •••••                                                                                                    |                |
| PORTAL EMPRESAS                                                                                               |                                                                                                    | 3              |
|                                                                                                    | Contraseña Nueva                                                                                                    |                |
| PERFIL                                                                                                    | •••••                                                                                                    |                |
|                                                                                                    | 6                                                                                                    | 3              |
| MODIFICAR CONTRASEÑA                                                                                          | Repetir Contraseña Nueva                                                                                                    |                |
|                                                                                                    | Repetit Contrasena Nueva                                                                                                    |                |
|                                                                                                    | E                                                                                                    | 3              |
| CFR CERRAR SESIÓN                                                                                             |                                                                                                    |                |
|                                                                                                    | Su Clave deberá contener al                                                                                                    |                |
|                                                                                                    | menos 8 caracteres incluyendo                                                                                                    |                |
|                                                                                                    | contener su Nro.de CUIT o CUIL,                                                                                                    |                |
|                                                                                                    | así como tampoco secuencias                                                                                                    |                |
|                                                                                                    | de números o letras.                                                                                                    |                |
|                                                                                                    |                                                                                                    |                |
|                                                                                                    |                                                                                                    |                |
|                                                                                                    |                                                                                                    |                |
|                                                                                                    | No soy un robot                                                                                                    | re             |
|                                                                                                    | Privaci                                                                                                    | fed -          |
|                                                                                                    |                                                                                                    |                |
|                                                                                                    |                                                                                                    |                |
| hancor                                                                                                    | Repetir Contraseña Nueva                                                                                                    |                |
|                                                                                                    |                                                                                                    |                |
| bancor                                                                                                    |                                                                                                    |                |
| PORTAL EMPRESAS                                                                                               | 2                                                                                                    |                |
| PORTAL EMPRESAS                                                                                               | Su Clava deborá contener al                                                                                                    |                |
| PORTAL EMPRESAS                                                                                               | Su Clave deberá contener al<br>menos 8 caracteres incluyendo                                                                                                    |                |
| PORTAL EMPRESAS                                                                                               | Su Clave deberá contener al<br>menos 8 caracteres incluyendo<br>letras y números. No deberá<br>contenes ruix Nor de CIII C. CIIII                                                                                                    |                |
| PORTAL EMPRESAS                                                                                               | Su Clave deberá contener al<br>menos 8 caracteres incluyendo<br>letras y números. No deberá<br>contener su Nro de CUIT o CUIL,<br>así como tampoco secuencias                                                                                                    |                |
| PORTAL EMPRESAS                                                                                               | Su Clave deberá contener al<br>menos 8 caracteres incluyendo<br>letras y números. No deberá<br>contener su Nro.de CUIT o CUIL,<br>así como tampoco secuencias<br>de números o letras.                                                                                           |                |
| PORTAL EMPRESAS PERFIL MODIFICAR CONTRASEÑA CONTACTENOS                                                       | Su Clave deberá contener al<br>menos 8 caracteres incluyendo<br>letras y números. No deberá<br>contener su Nro.de CUIT o CUIL,<br>así como tampoco secuencias<br>de números o letras.                                                                                           |                |
| PERFIL MODIFICAR CONTRASEÑA CONTACTENOS CONTACTENOS                                                           | Su Clave deberá contener al<br>menos 8 caracteres incluyendo<br>letras y números. No doberá<br>contener su Nro. de CUIT o CUIL,<br>así como tampoco secuencias<br>de números o letras.                                                                                          |                |
| PORTAL EMPRESAS PERFEL MODIFICAR CONTRASEÑA CONTACTENOS CONTACTENOS CERRAR SESIÓN                             | Su Clave deberá contener al<br>menos 8 caracteres incluyendo<br>letras y múreros. No deberá<br>contener su Nro.de CUIT o CUIL,<br>así como tampoco secuencias<br>de números o letras.                                                                                           |                |
| PORTAL EMPRESAS                                                                                               | Su Clave deberá contener al<br>menos 8 caracteres incluyendo<br>letras y múrenes. No deberá<br>contener su Nro.de CUIT o CUIL,<br>así como tampoco secuencias<br>de números o letras.                                                                                           | CCHA           |
| PORTAL EMPRESAS                                                                                               | Su Clave deberá contener al<br>menos 8 caracteres incluyendo<br>letras y números. No deberá<br>contener su Nro. de CUIT o CUIL,<br>asi como tampoco secuencias<br>de números o letras.                                                                                          | CCHA<br>ciones |
| PORTAL EMPRESAS  PERFIL  C MODIFICAR CONTRASEÑA  C CONTACTENOS  C CERRAR SESIÓN  PORTAL EMPRESAS  C SERVICIOS | Su Clave deberá contener al<br>monos 8 caracteres incluyendo<br>letras y números. No deberá<br>contener su Nro. de CUIT o CUIL,<br>asi como tampoco secuencias<br>de números o letras.                                                                                          |                |
| PORTAL EMPRESAS  PERFIL  C MODIFICAR CONTRASEÑA  C CONTACTENOS  C CERRAR SESIÓN  PORTAL EMPRESAS  C SERVICIOS | Su Clave deberá contener al<br>monos 8 caracteres incluyendo<br>letas y números. No deberá<br>contener su Nro. de CUIT o CUIL,<br>así como tampoco secuencias<br>de números o letras.                                                                                           |                |
| PORTAL EMPRESAS  PERFIL  MODIFICAR CONTRASEÑA  CONTACTENOS  CERRAR SESIÓN  PORTAL EMPRESAS  C SERVICIOS       | Su Clave deberá contener al<br>menos 8 caracteres incluyendo<br>letras y Mirode CUIT o CUIL,<br>así com tampoco secuencias<br>de números o letras.     No soy un robot     Mo soy un robot     Cureta                                                                           | rcHJ<br>cta    |
| PORTAL EMPRESAS                                                                                               | Su Clave deberá contener al<br>menos 8 caracteres induyendo<br>letras y números. No deberá<br>contener su No de CUIT o CUIL,<br>así com tampoco accuencias<br>de números o letras.<br>No soy un robot<br>No soy un robot<br>La contraseña ha sido modificada correct<br>VOLVER  | rcH            |
| PERFIL  PERFIL  CONTACTENOS  CONTACTENOS  CONTACTENOS  Servicios                                              | Su Clave deberá contener al<br>menos 8 caracteres inoluyendo<br>letras y múrenos. No deberá<br>contener su Nro de CUT o CUIL,<br>así como tampoco secuencias<br>de números o letras.<br>No soy un robot<br>Mo soy un robot<br>La contraseña ha sido modificada corret<br>VOLVER | C              |

### Ingresar al Portal

Luego de resetear la contraseña por única vez se deberá ingresar al portal de la siguiente manera:

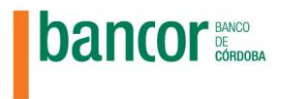

- Ingresar CUIT de la empresa, CUIT/CUIL del operador, contraseña y marcar el código captcha tal y como se solicita en la página de inicio.

| CUIT de la empresa     |  |
|------------------------|--|
| 30999050510            |  |
|                        |  |
| CUIT/CUIL del operador |  |
| 1111111111             |  |
|                        |  |
| Contraseña             |  |
| •••••                  |  |
|                        |  |
| 🗸 No soy un robot 🖉    |  |

Al ingresar al portal, se visualizará la página de "Servicios" que el Banco tiene disponible para las empresas con los servicios que se encuentran activos y los que se puede adherir, (según el perfil del cliente).

NOTA: El ingreso a los servicios disponibles se puede realizar de manera alternada sin necesidad de realizar el login nuevamente.

| bancor               | SERVICIUS                                     |                                          |
|----------------------|-----------------------------------------------|------------------------------------------|
| PORTAL EMPRESAS      | B                                             | B                                        |
| PERFIL               | Sistema Integral de<br>Acreditaciones         | Sistema de Intercambio de<br>Archivos    |
| MODIFICAR CONTRASEÑA |                                               |                                          |
|                      | MÁS INFO > INGRESAR                           | MÁS INFO > ADHERIR                       |
| CERRAR SESIÓN        |                                               |                                          |
| PORTAL EMPRESAS      | B                                             | $\mathbb{G}$                             |
| () servicios         | Sistema Declaración de<br>valores a depositar | Sistema de Deposito de<br>Cheques Online |
|                      | MÁS INFO > ADHERIR                            | MÁSINFO > INGRESAR                       |
|                      |                                               |                                          |

El botón "MAS INFO" dentro del ícono de cada servicio, muestra una breve descripción de dicho servicio.

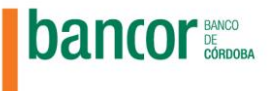

| Ibancor                                      | SERVICIOS                                                                                                    |                                                                                                    | a                                                           |
|----------------------------------------------|----------------------------------------------------------------------------------------------------|----------------------------------------------------------------------------------------------------|-------------------------------------------------------------|
|                                              |                                                                                                    |                                                                                                    |                                                             |
| FORTAL LIMPRESAS                             | $\mathbb{G}$                                                                                                    |                                                                                                    | ${\mathbb G}$                                               |
| PERFIL                                       | Sistema Integral de<br>Acreditaciones                                                                                                    | e                                                                                                    | Sistema de Intercambio de<br>Archivos                       |
| MODIFICAR CONTRASEÑA                         |                                                                                                    |                                                                                                    |                                                             |
|                                              | MÁS INFO >                                                                                                    | INGRESAR                                                                                                    | MÁS INFO > ADHERIR                                          |
| CERRAR SESIÓN                                |                                                                                                    |                                                                                                    |                                                             |
| PORTAL EMPRESAS                              | $\mathbb{G}$                                                                                                    |                                                                                                    | ${\mathbb G}$                                               |
| () SERVICIOS                                 | Sistema Declaracio<br>valores a deposita                                                                                                    | ón de<br>r                                                                                                    | Sistema de Deposito de<br>Cheques Online                    |
|                                              | MÁS INFO >                                                                                                    | ADHERIR                                                                                                    | MÁS INFO > INGRESAR                                         |
| Dental EMPRESAS       SERVIC         Pertral | IOS<br>Sistema de Deposito de C<br>Aplicación que la perrite a los clientes<br>cheques, o su negociación, sin concurri<br>cual se acreditarán los valores. | Cheques Online<br>del banco realizar operatorias de<br>físicamente a la sucursal. Permit<br>ágenes de los cheques, e indicar l<br>Sistema de Depositor<br>Cheques Online | Lepósito de<br>e a los clientes<br>a cuenta en la<br>CERRAR |
| MÁSINFO 2                                    | ADHERIR                                                                                                    | MÁS INFO >                                                                                                    | INGRESAR                                                    |

## Adherir un Servicio

Para adherir un nuevo servicio deberá seguir los siguientes pasos:

- Seleccionar el botón "ADHERIR" y acceder al formulario de Adhesión.

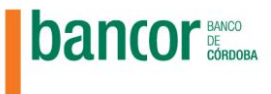

| bancor               | SERVICIOS                                     | е<br>-                                   |
|----------------------|-----------------------------------------------|------------------------------------------|
| PORTAL EMPRESAS      | ß                                             | Ø                                        |
| PERFIL               | Sistema Integral de                           | Sistema de Intercambio de                |
| MODIFICAR CONTRASEÑA | Acreuitaciones                                | AICHIVUS                                 |
|                      | MÁS INFO > INGRESAR                           | MÁS INFO > ADHERIR                       |
| CERRAR SESIÓN        |                                               |                                          |
| PORTAL EMPRESAS      | ß                                             | B                                        |
| (b) servicios        | Sistema Declaración de<br>valores a depositar | Sistema de Deposito de<br>Cheques Online |
|                      | MÁSINFO > ADHERIR                             | MÁSINFO > INGRESAR                       |
|                      |                                               | -0                                       |

- Corroborar que los datos indicados en la solicitud de adhesión son correctos.
- Marcar el código captcha.
- Aceptar los términos y condiciones.
- Confirmar la solicitud de adhesión.

| bancor          | Sistema                                                                                                    |
|-----------------|----------------------------------------------------------------------------------------------------|
| PORTAL EMPRESAS | Sistema de Intercambio de Archivos                                                                                                    |
|                 |                                                                                                    |
|                 | No soy un robot                                                                                                    |
|                 | Privacidad - Condiciones                                                                                                    |
|                 | Términos y Condiciones<br>Notificación de Política Global de Privacidad de Datos                                                                                                    |
|                 | Personales<br>Manifiesto que me he impuesto de los términos y                                                                                                    |
|                 | condiciones que rigen "El Sistema", las que declaro conocer y<br>aceptar. Asimiamo manifiesto que he suscripto las<br>solicitudes de adhesión al Servicio y los Anexos Operativos y<br>que obra en mi poder una copia de los mismos. |
|                 | Aceptar Términos y Condiciones                                                                                                    |
|                 | VOLVER REGISTRARSE                                                                                                    |
|                 |                                                                                                    |

El sistema muestra el siguiente mensaje de confirmación:

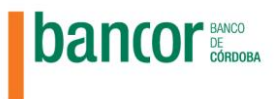

| bancor               | SOLICITUD DE ADHESIÓN                                                                                                    |
|----------------------|----------------------------------------------------------------------------------------------------|
| PORTAL EMPRESAS      | Bienvenido al Sistema de Intercambio de Archivos del Banco de Córdoba                                                                                                    |
| PERFIL               | Con esta aplicación ud. podrá realizar intercambios de archivos de manera segura y eficiente                                                                                                    |
| MODIFICAR CONTRASEÑA | Sr. cliente le enviaremos un mail de "Adhesión en trámite" a la casilla de correo que figura en su perfil. Para comenzar con el proceso de Adhesión deberá confirmar el formulario que muestra a continuación |
|                      |                                                                                                    |
| CERRAR SESIÓN        | Ud. ha completado la solicitud de adhesión<br>correctamente.Dicha solicitud se encuentra en<br>trainte, enviaremos un mail a su casilla de<br>corres informánde cuando pueda acceder al                       |
|                      | servicio solicitado.                                                                                                    |
|                      | CUIT de la empresa                                                                                                    |
|                      | 30999050510                                                                                                    |
|                      | CUIT/CUIL del operador                                                                                                    |
|                      | 111111111                                                                                                    |

## Modificar Contraseña

En caso que el usuario necesite modificar la contraseña deberá seguir los siguientes pasos:

- Loguearse en el Portal con su usuario y contraseña, en el menú lateral de la página "Servicios", acceder a la opción de "MODIFICAR CONTRASEÑA".

| bancor               | SERVICIOS                                     |                                          |
|----------------------|-----------------------------------------------|------------------------------------------|
| PORTAL EMPRESAS      | B                                             | B                                        |
| PERFIL               | Sistema Integral de<br>Acreditaciones         | Sistema de Intercambio de<br>Archivos    |
| MODIFICAR CONTRASEÑA |                                               |                                          |
|                      | MÁSINFO > INGRESAR                            | MÁS INFO > ADHERIR                       |
| CERRAR SESIÓN        |                                               |                                          |
| PORTAL EMPRESAS      | $\odot$                                       | $\odot$                                  |
| ♂ servicios          | Sistema Declaración de<br>valores a depositar | Sistema de Deposito de<br>Cheques Online |
|                      | MÁS INFO > ADHERIR                            | MÁS INFO > INGRESAR                      |

- Ingresar al formulario de modificación de contraseña.
- Completar campos de contraseña actual, nueva contraseña (respetando el formato establecido), y confirmación de contraseña nueva.

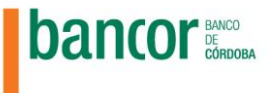

- Validar el código captcha.

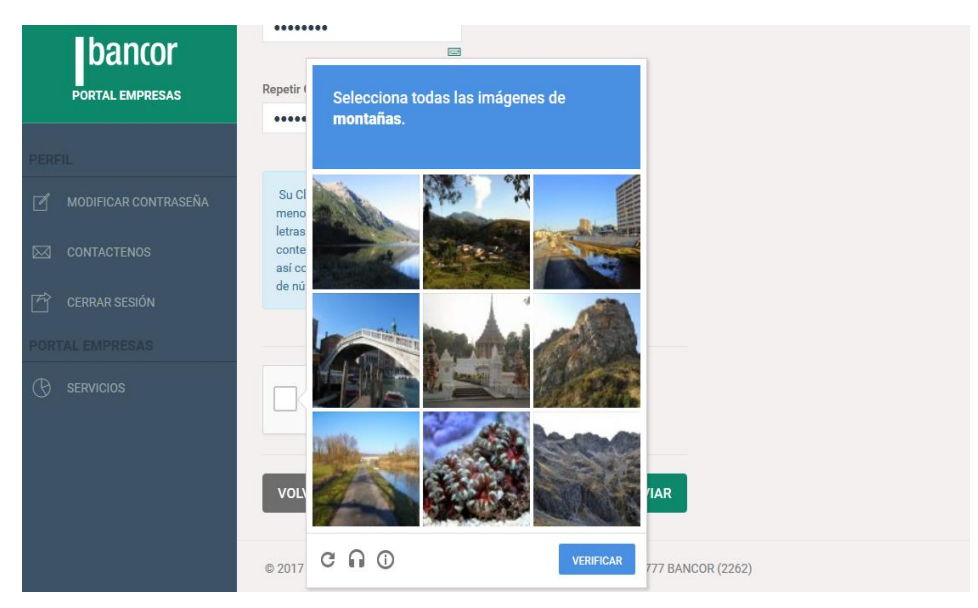

- Aceptar la modificación de la contraseña.

| hancor               | SERVICIOS                                                                                                    |  |
|----------------------|----------------------------------------------------------------------------------------------------|--|
| PORTAL EMPRESAS      | Sistema de Deposito de Cheques Online                                                                                                    |  |
| PERFIL               | Aplicación que le permite a los clientes del banco realizar operatorias de depósito de<br>cheques, o su negociación, sin concurtrí físicamente a la sucursal. Permite a los clientes<br>comunicarse con el banco, erwiar las imágenes de los cheques, e indicar la cuenta en la<br>cual se accerditarian los valores. |  |
| MODIFICAR CONTRASEÑA |                                                                                                    |  |
|                      | MÁSINFO :                                                                                                    |  |
| 合 CERRAR SESIÓN      |                                                                                                    |  |
| PORTAL EMPRESAS      |                                                                                                    |  |
| C servicios          | Sistema Declaración de<br>valores a depositar     Sistema de Deposito de<br>Cheques Online       MÁSINFO >     ADHERIR                                                                                                    |  |
|                      |                                                                                                    |  |

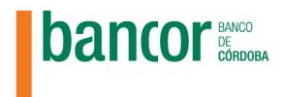

## Contactar con personal del Banco

Si desea contactar al personal del Banco por dudas o comentarios, podrá hacerlo desde la opción "Contáctenos" disponible en el menú lateral del Portal

| bancor               | SERVICIOS                                  |                                            |  |
|----------------------|--------------------------------------------|--------------------------------------------|--|
| PORTAL EMPRESAS      |                                            |                                            |  |
| PERFIL               | C<br>Sistema Integral de<br>Acreditaciones | C<br>Sistema de Intercambio de<br>Archivos |  |
| MODIFICAR CONTRASEÑA | Acreataciones                              | Aldinoos                                   |  |
|                      | MÁS INFO > INGRESAR                        | MÁS INFO > ADHERIR                         |  |
| 🖻 CERRAR SESIÓN      |                                            |                                            |  |
| PORTAL EMPRESAS      | $\Theta$                                   | ß                                          |  |
|                      | Sistema Declaración de valores a depositar | Sistema de Deposito de<br>Cheques Online   |  |
|                      | MÁSINFO > ADHERIR                          | MÁS INFO > INGRESAR                        |  |

En el formulario completar Nombre, E-mail, Teléfono y Comentario que se desea hacer. Al finalizar hacer clic en el botón "Enviar":

| bancor          | CONTACTENOS |
|-----------------|-------------|
| PORTAL EMPRESAS | Nombre      |
|                 |             |
|                 | Email       |
|                 |             |
|                 | Telefono    |
|                 |             |
|                 | Comentario  |
|                 | VOLVER      |

El sistema muestra el siguiente mensaje de confirmación:

| Dancor<br>Portal Empresas | bancor                                                                                                    |
|---------------------------|----------------------------------------------------------------------------------------------------|
| DEDEI                     | CONTACTENOS                                                                                                    |
| PERFIL                    |                                                                                                    |
| MODIFICAR CONTRASEÑA      | Sr. cliente al presionar ACEPTAR se enviará la información al sector autorizado encargado de activar su usuario. |
|                           | 心 Formulario enviado. A la brevedad nos<br>pondremos en contacto con usted. Regresar a<br>la nácina de Servicios |
| CERRAR SESIÓN             |                                                                                                    |
| PORTAL EMPRESAS           |                                                                                                    |
|                           |                                                                                                    |
|                           |                                                                                                    |

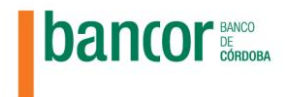

IMPORTANTE: La respuesta a la inquietud planteada en el formulario de contacto será enviada a la dirección de correo indicada en el mismo.

#### Cerrar la Sesión

Para salir del portal cerrando la sesión activa de manera segura.

 Acceder a la opción "CERRAR SESIÓN" en el menú lateral de la página de "SERVICIOS", o acceder al ícono superior derecho que indica "salida".

| bancor               | SERVICIOS                                     |                                          |  |
|----------------------|-----------------------------------------------|------------------------------------------|--|
| PORTAL EMPRESAS      | B                                             | B                                        |  |
| PERFIL               | Sistema Integral de                           | Sistema de Intercambio de                |  |
| MODIFICAR CONTRASEÑA | Acreutaciones                                 | Archivos                                 |  |
|                      | MÁS INFO > INGRESAR                           | MÁS INFO > ADHERIR                       |  |
| CERRAR SESIÓN        |                                               |                                          |  |
| PORTAL EMPRESAS      | G                                             | C                                        |  |
| (C) servicios        | Sistema Declaración de<br>valores a depositar | Sistema de Deposito de<br>Cheques Online |  |
|                      | MÁS INFO > ADHERIR                            | MÁSINFO > INGRESAR                       |  |
|                      |                                               |                                          |  |

- Visualizar un mensaje que consulta si se desea cerrar la sesión y seleccionar la opción "SI" para cerrar la sesión e ir a la página de inicio del portal.

|                      | SERVIC Confirmar cierre de se                                       | ision ×                                                             |
|----------------------|---------------------------------------------------------------------|---------------------------------------------------------------------|
| PERFIL               | ¿Está seguro que desea cerrar la se                                 | esión?                                                              |
| MODIFICAR CONTRASEÑA | Acredita                                                            | SINO                                                                |
| CONTACTENOS          | MÁSINFO >                                                           | MÁSINFO >                                                           |
| 🖆 CERRAR SESIÓN      | INGRESAR                                                            | ADHERIK                                                             |
|                      | Sistema Declaración de<br>valores a depositar<br>MÁSINFO > INGRESAR | C<br>Sistema de Deposito de<br>Cheques Online<br>MÁS INFO > ADHERIR |

- Visualizar un mensaje de cierre de sesión correcto.

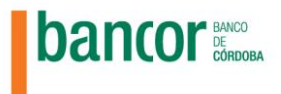

| 1.10.100.00                                    | bancor                                                                                                    |
|------------------------------------------------|----------------------------------------------------------------------------------------------------|
| Si aún no se ha registrado seleccione "REGISTI | VARSE"                                                                                                    |
| Si ya se encuentra registrado seleccione "INGR | ESAR"                                                                                                    |
| Si ha olvidado su contraseña o no pudo activar | se, ingrese a la sección Preguntas Frecuentes                                                                |
|                                                | Su sesión ha sido finalizada correctamente. Gracias<br>por utilizar nuestro Portal para Empresas.<br>ACEPTAR |
| Preguntas Frecuente                            | 19                                                                                                    |
| ¿Problemas para activa                         | r au usuario? Haga Clic Aquí                                                                                 |
| ¿Olvidó su contraseña                          | ? Haga Clic Aquí                                                                                             |

## Expiración de Sesión

Si no se interactúa con el sistema, la sesión expirará en el lapso de 10 minutos, en caso de suceder esto la misma se cerrará por inactividad y se visualizará el mensaje correspondiente.

|                                                                                                    | bancor                                                                                                    |
|----------------------------------------------------------------------------------------------------|----------------------------------------------------------------------------------------------------|
| Si aún no se ha registrado seleccione "REGISTRARSE"<br>Si ya se encuentra registrado seleccione "INGRESAR"<br>Si ha olvidado su contraseña o no pudo activarse, ingrese a la se | acción Preguntas Frecuentes                                                                                      |
|                                                                                                    | Su sesión ha finalizado por exceso de tiempo, por<br>favor ingrese nuevamente al Portal para Empresas<br>ACEPTAR |
| Preguntas Frecuentes<br>¿Problemas para activar su usuario? Hag<br>¿Olvidó su contraseña ? Haga Clic Aqui                                                                       | ga Clic Aquí                                                                                                    |